# **Configurador TTW**

Manual de Operación del Configurador de Tableros Totalmente Testeados WEG

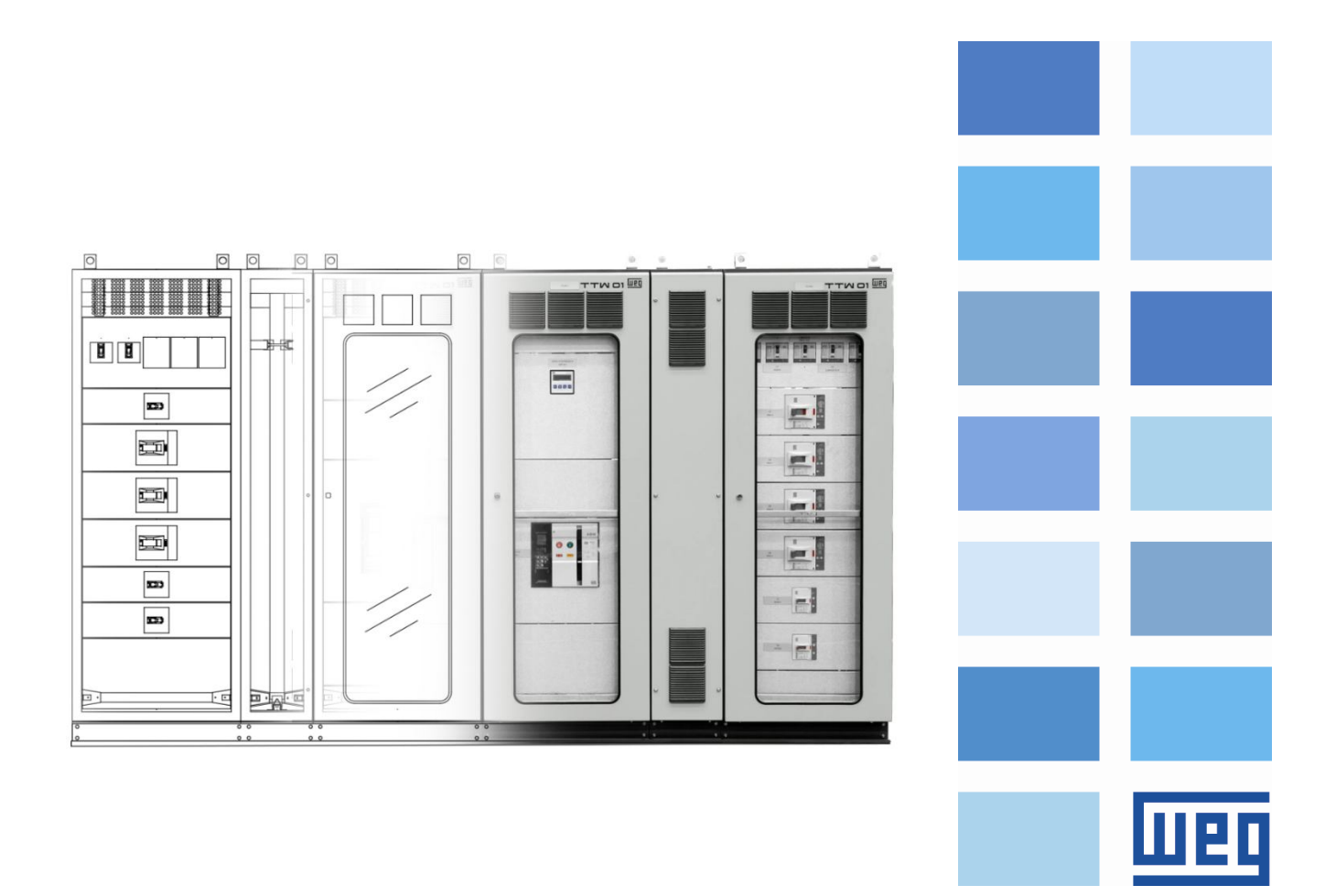

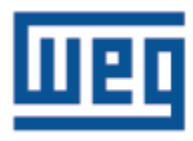

# Manual de Operación del Configurador de Tableros Totalmente Testeados WEG

Serie: TTW

Idioma: Español

N º del Documento: 10007073578/00

Material: 15169986

Fecha de la Publicación: 28/10/2019

| Control de revisiones |                                           |          |            |  |  |  |  |
|-----------------------|-------------------------------------------|----------|------------|--|--|--|--|
| Revisión              | Descripción                               | Capítulo | Fecha      |  |  |  |  |
|                       | Primera Edición (De acuerdo con documento |          |            |  |  |  |  |
| 00                    | 10007073574)                              | -        | 28/10/2019 |  |  |  |  |

# INDICE

| 1 INSTRUCCIONES                                          | 5  |
|----------------------------------------------------------|----|
| 1.1 Permisos de Acceso                                   | 5  |
| 1.2 Prerrequisitos                                       | 5  |
| 2 ACCEDIENDO AL CONFIGURADOR                             | 6  |
| 2.1 Accediendo el Configurador de TTW                    | 6  |
| 2.2 Configurando Columnas                                | 8  |
| 2.2.1 Configuraciones Generales del Proyecto de Columnas | 8  |
| 2.2.2 Configuración de Columna                           | 9  |
| 2.2.2.1 Accesorios Mecánicos y Barras para Columna       | 10 |
| 2.2.3 Configuración de KITs                              | 11 |
| 2.2.3.1 KITs Relacionados a Componentes Eléctricos       | 12 |
| 2.2.3.2 KITs Mecánicos                                   | 15 |
| 2.2.3.3 Espacio Disponible y Disipación Térmica          | 16 |
| 2.3 Configurando Cuadros                                 | 17 |
| 2.3.1 Configuración de Cuadro                            | 17 |
| 2.3.1.1 Accesorios Mecánicos para Cuadros                | 17 |
| 2.3.2 Configuración de KITs                              | 18 |
| 2.4 Visualizando los Dibujos                             | 19 |
| 2.5 Resultado – Lista de Materiales                      | 20 |
| 2.6 Otras Funciones del Sistema                          | 21 |
| 2.7 Barra de Herramientas de Proyecto                    | 21 |

#### **1 INSTRUCCIONES**

Para un completo entendimiento de los procedimientos de operación incluidos en este manual, se recomienda que el usuario que operará el sistema de Configuración de Tableros tenga un conocimiento técnico del producto al que se destina este sistema de configuración.

#### 1.1 Permisos de Acceso

El configurador tiene un sistema de restricción de accesos, siendo así, para acceder a la página del configurador, el usuario deberá tener un login de usuario y contraseña previamente registrados.

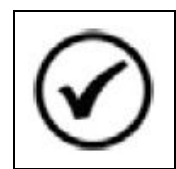

**NOTA!** Para solicitar el acceso, entre en contacto con el equipo de ventas de WEG.

# **1.2 Prerrequisitos**

El Configurador de Producto es una herramienta WEB, por lo tanto, para acceder a tal, el usuario deberá tener en manos un dispositivo con acceso a internet.

# 2 ACCEDIENDO AL CONFIGURADOR

Para acceder al configurador, el usuario deberá hacer login en el sitio de WEG, utilizando credenciales que le permitan el acceso al sistema.

# 2.1 Accediendo el Configurador de TTW

Luego de hacer el login en sitio WEG, acceder la página del TTW. PRODUCTOS > Tableros Eléctricos > TOTALMENTE TESTEADOS.

|                                                                    | nes 🗸   Inve | RSIONISTAS   SOPORTE ~                           |
|--------------------------------------------------------------------|--------------|--------------------------------------------------|
| Motores Eléctricos                                                 | >            | CONJUNTO DE MANIOBRA Y CONTROL DE MEDIA TENSIÓN  |
| Motorreductores                                                    | >            | Distribución Primaria<br>Distribución Secundaria |
| Generación,Transmisión y Distribución<br>Automatización Industrial | >            | CENTRO DE CONTROL DE MOTORES DE BAJA TENSIÓN     |
| Building & Infrastructure                                          | >            | LOAD CENTER DE BAJA TENSIÓN                      |
| Critical Power                                                     | >            | SWITCHING ROOMS/E-HOUSE                          |
| Tableros Eléctricos                                                | >            | BANCADAS DIDÁCTICAS                              |
| Pinturas y Barnices                                                | >            | SISTEMAS DE AUTOMATIZACIÓN INDUSTRIAL            |
| Repuestos                                                          | >            |                                                  |
| Servicios                                                          | >            |                                                  |

Figura 1 – Sitio WEG.

Dentro de la página de los Tableros Totalmente Testeados, existen dos opciones de productos. Al acceder a éstas, el usuario tendrá acceso al software de configuración especifico de cada aplicación, Tableros (TTW01) u Cuadros (TTW01-QD).

| Totalmente Testead                                                   | os (TTA)                                                                                                    |                                                                                                    |                                                                                                    |
|----------------------------------------------------------------------|----------------------------------------------------------------------------------------------------|----------------------------------------------------------------------------------------------------|----------------------------------------------------------------------------------------------------|
| ⊖ Categorias                                                         | ¿Busca un catálogo o manual? Ac                                                                                                    | cede a nuestra Central de Descargas.                                                                                                    | CENTRAL DE DESCARGAS                                                                                                    |
| Totalmente Testeados (TTA)<br>TTW01-QD Totalmente Testeados<br>(TTA) | FLEXIBILIDAD<br>EN LA DISTRIB<br>EN LA DISTRIB<br>Proyectadas para todos los tipos s<br>robustez, flexibilidad en<br>60439 y de acuerdo con la Norma<br>instalaciones eléctricas. | Y SEGURIDAD<br>UCIÓN ELÉCTRICA<br>VICIÓN ELÉCTRICA<br>VICIÓN VICIÓN VICIÓN VICIÓN VICIÓN VICIÓN<br>VICIÓN VICIÓN V | te probados de WEG garantizan seguridad,<br>dos conforme los requisitos de la norma NBR IEC<br>listribución, protección y comando de |
|                                                                      |                                                                                                    |                                                                                                    |                                                                                                    |
|                                                                      | Totalmente Testeados (TTA)                                                                                                    | TTW01-QD Totalmente<br>Testeados (TTA)                                                                                                    |                                                                                                    |

# Figura 2 – Tableros Totalmente Testeados.

Configurador de Tableros Totalmente Testeados WEG - TTW | Manual

Después de escoger el modelo del producto a ser configurado, dentro de la página del respectivo modelo, hacer clic en el botón <sup>Configurar</sup>.

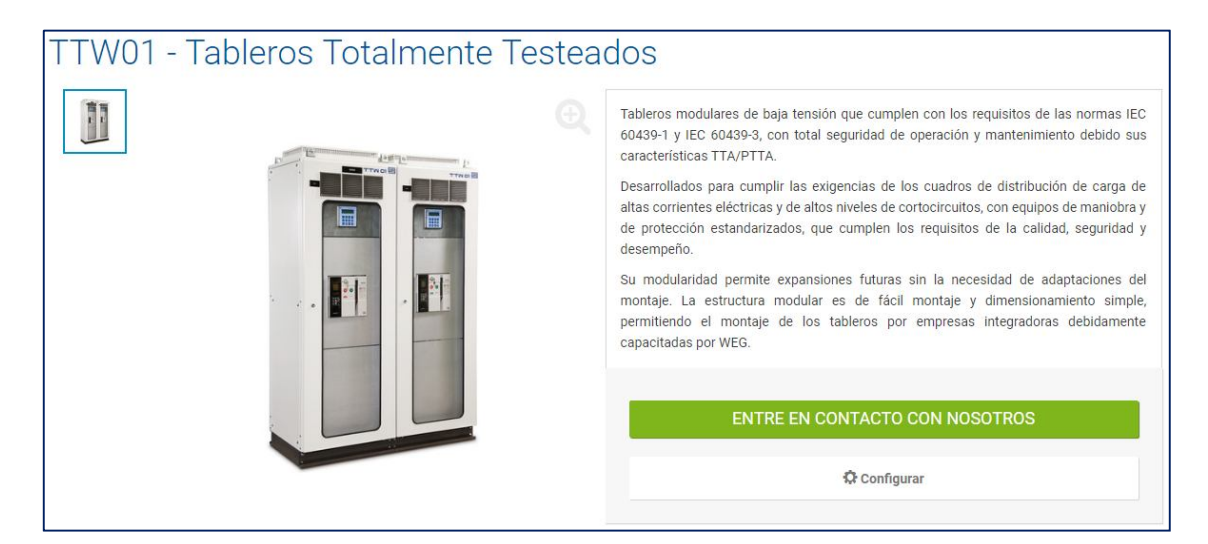

Figura 3 – Pantalla de Acceso al Configurador.

# 2.2 Configurando Columnas

# 2.2.1 Configuraciones Generales del Proyecto de Columnas

La pantalla inicial consiste en definir las configuraciones generales de la aplicación. Los campos son liberados para rellenado de forma gradual, o sea, al seleccionar el valor de una característica del tablero, la próxima es liberada para rellenado.

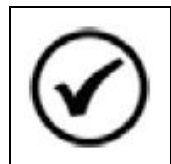

NOTA!

Todos los campos liberados son de rellenado obligatorio, excepto los campos "Texto tag" que son campos de texto libre, cuyo objetivo es auxiliar al usuario en la identificación de las partes y de las piezas del tablero.

Luego de rellenar todas las características relativas al tablero, será liberado el botón para adicionar Columnas al proyecto.

Al hacer clic en el botón + Coluna las características generales serán bloqueadas para alteración y el usuario será redireccionado a la pantalla de configuración de Columnas.

| CONFIGURADOR DEL PRODUCTO                                                                      |                               |                                                                             |   |
|------------------------------------------------------------------------------------------------|-------------------------------|-----------------------------------------------------------------------------|---|
| CONFIGURACIÓN VISUALIZADOR LISTA DE MATERIA<br>Configurador del producto Ver dibujo Materiales | ALES                          |                                                                             |   |
| ↑ Arriba ↓ Descender + Coluna MAESTRO ID: 0                                                    | PANEL                         |                                                                             | ٦ |
| Explorador                                                                                     | Tag:                          |                                                                             |   |
|                                                                                                | E                             | 20                                                                          |   |
|                                                                                                | Forma constructiva.           | 30                                                                          |   |
|                                                                                                | Fondo de columnas:            | Con spume 🔹                                                                 |   |
|                                                                                                | Base de las columnas:         | 100 mm (estandar)                                                           |   |
|                                                                                                | Profundidad:                  | 600                                                                         |   |
|                                                                                                | Altura:                       | 2300 💌                                                                      |   |
|                                                                                                | Grado de protección:          | Veneziana con filtro grueso gris, excepto columnas que no poseen venecian 💌 |   |
|                                                                                                | Corriente Nominal Panel:      | 3150 👻                                                                      |   |
|                                                                                                | Acabado:                      | Gris RAL 7035 *                                                             |   |
|                                                                                                | Corriente Corto Circuito:     | 25.0                                                                        |   |
|                                                                                                | Capacidad:                    | ICS 👻                                                                       |   |
|                                                                                                | Tensión principal:            | 220 👻                                                                       |   |
|                                                                                                | Tipo de la tensión principal: | Vca 👻                                                                       |   |
|                                                                                                | Frecuencia principal:         | 50 👻                                                                        |   |
|                                                                                                | Tensión auxiliar:             | 127                                                                         |   |
|                                                                                                | Tipo de tensión auxiliar      | Vca                                                                         |   |
|                                                                                                |                               |                                                                             |   |
|                                                                                                | Frecuencia auxiliar:          | 50 👻                                                                        |   |
|                                                                                                | Barra de tierra:              | 1 *                                                                         |   |
|                                                                                                | + Coluna                      |                                                                             | _ |
|                                                                                                | TTW                           | /_PANEL->TTW_BARRAMENTO_TERRA                                               |   |

Figura 4 – Configuraciones Generales del Tablero.

# 2.2.2 Configuración de Columna

La configuración de Columna sigue el mismo modelo del tablero, siendo sus características liberadas gradualmente. Luego del rellenado de todas ellas, el usuario deberá hacer clic en <br/>
Confirmar

| Coluna     | Accesorios N                  | lecánicos   | Accesorios de Ba  | rras          |          |                                              |         |
|------------|-------------------------------|-------------|-------------------|---------------|----------|----------------------------------------------|---------|
| 🚠 Nuev     | o kit - Comp. Eléc            | tricos      | Nuevo kit mecánio | :0            | Copiar   | 🛱 Eliminar                                   |         |
| — Coluna — | Tag:                          |             |                   |               |          |                                              | 539.0 W |
|            | Aplicación:                   | Alojar Kits | Mecánicos 700mm   |               | Ŧ        |                                              |         |
|            | Tipo de techo:                | Con brida   |                   |               | ٣        |                                              |         |
|            | Cierre frontal:               | Puerta con  | visor e persiana  |               | <b>v</b> |                                              |         |
|            | Cierre trasero:               | Tampa con   | persiana          |               | v        |                                              |         |
|            | Barra tierra:                 | 3F+N Horiz  | ontal             |               | v        |                                              |         |
| С          | Corriente general:            | 3150        | ▼ Corriente       | e vertical: 0 | Υ.       |                                              |         |
| (          | Corriente Neutral<br>General: | 1000        | Corriente neutro  | o vertical: 0 | ~        |                                              | 0.0 W   |
| •          | Confirmar                     |             |                   |               |          | Disinasión actual: 0.0                       | 0 W     |
|            |                               |             |                   |               |          | Disipación máx.: 539.0                       |         |
|            |                               |             |                   |               |          | Espacio libre: 1950.0<br>Altura útil: 1950.0 |         |

Figura 5 – Configuración de Columna.

Al confirmar las informaciones de la columna, el sistema buscará los accesorios mecánicos y las barras para la columna en cuestión. Los accesorios pueden ser visualizados y alterados a través de las pestañas "Accesorios mecánicos" y "Accesorios de barra".

# 2.2.2.1 Accesorios Mecánicos y Barras para Columna

Las pestañas de accesorios muestran la relación de componentes necesarios para el montaje de las columnas, además de una relación con accesorios opcionales, cuya cantidad puede ser definida para cada columna individualmente.

Todos los accesorios cuyas cantidades están bloqueadas para edición ya fueron incorporados automáticamente a la relación final de materiales cuando la columna fue confirmada. Los accesorios, los cuales la cantidad puede ser modificada, son mantenidos en la relación de materiales mientras que el valor indicado en la cantidad sea mayor a "0". En caso de que sea alterado para "0" será automáticamente excluido.

| Coluna           | Accesorios                   | Mecánicos | Accesorios de Barras   |        |            |   |
|------------------|------------------------------|-----------|------------------------|--------|------------|---|
| 🔒 Nuev           | Nuevo kit - Comp. Eléctricos |           | Nuevo kit mecánico     | Copiar | 🛱 Eliminar |   |
|                  |                              |           |                        |        |            |   |
| FIJO             |                              |           |                        |        |            |   |
| CANTIDA          | D                            | CÓDIGO    | REFERENCIA             |        |            |   |
| 1                | 11267524                     |           | CJ DE LA BARRA GENERAL | _      |            | Q |
| 1                | 11267523                     |           | CJ DE LA BARRA NEUTRAL |        |            | Q |
| 1                | 11771221                     |           | CJ DE LA BARRA TIERRA  |        |            | Q |
|                  |                              |           |                        |        |            |   |
| OPCION           | AL                           |           |                        |        |            |   |
| CANTIDA          | D                            | CÓDIGO    | REFERENCIA             |        |            |   |
| 0                | - 14174026                   |           | CJ DE LA BARRA TIERRA  |        |            | Q |
| 0                | - 11258674                   |           | CJ DE LA BARRA TIERRA  |        |            | Q |
| 0 <sub>{</sub> h | 7                            |           |                        |        |            |   |
| 1                | ·                            |           |                        |        |            |   |
|                  |                              |           |                        |        |            |   |

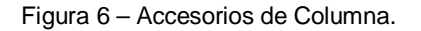

# 2.2.3 Configuración de KITs

Los Kits son subdivididos en dos grupos, el primer grupo contiene aquellos asociados a componentes eléctricos y el segundo están los Kits Mecánicos (Placas de montaje, Espejos, etc.), en el cual algunos modelos también pueden contener componentes eléctricos.

El usuario debe hacer clic en el botón de inserción del tipo de Kit deseado y será redireccionado a la pantalla de configuración del Kit.

| Coluna Accesorios             | lecánicos Accesorios de Barras       |                                                  |
|-------------------------------|--------------------------------------|--------------------------------------------------|
| 🛔 Nuevo kit - Comp. Elé       | tricos 🔤 Nuevo kit mecánico 🖆 Copiar | 🛍 Eliminar                                       |
| Coluna                        |                                      | 539.0 W                                          |
| Aplicación:                   | Alojar Kits Mecánicos 700mm 👻        |                                                  |
| Tipo de techo:                | Con brida                            |                                                  |
| Cierre frontal:               | Puerta con visor e persiana 👻        |                                                  |
| Cierre trasero:               | Tampa con persiana 👻                 |                                                  |
| Barra tierra:                 | 3F+N Horizontal                      |                                                  |
| Corriente general:            | 3150   Corriente vertical: 0         |                                                  |
| Corriente Neutral<br>General: | 1000  Corriente neutro vertical: 0   |                                                  |
| ✓ Confirmar                   |                                      | 0.0 W                                            |
|                               |                                      | Disipación actual: 0.0<br>Disipación máx.: 539.0 |
|                               |                                      | Espacio libre: 1950.0<br>Altura útil: 1950.0     |

Figura 7 – Botones para Insertar Kits.

# 2.2.3.1 KITs Relacionados a Componentes Eléctricos

Estos modelos de Kits son configurados a partir de las informaciones de los Componentes Eléctricos que serán utilizados.

Luego de seleccionar la Familia y el Modelo del componente a ser utilizado en el Kit, el sistema mostrará una lista con todos los kits disponibles y el usuario deberá seleccionar uno de ellos.

El usuario puede consultar el dibujo de los kits. Al hacer clic en el botón visualizar (<sup>Q</sup>), el sistema abrirá una nueva ventana con el respectivo dibujo.

| Kits           | Kits A    | ccesorios Componentes E | Eléctricos Componentes Asociados | Accesorio | s de Compo |
|----------------|-----------|-------------------------|----------------------------------|-----------|------------|
| 🛱 Quit         | te el KIT | ✓ Aplicar               |                                  |           |            |
| lag:           |           |                         |                                  |           |            |
| amilias:       |           | Disyuntores abiertos ×  | Ψ                                |           |            |
| Modelos mecáni | cos:      | ABW ×                   | v                                |           |            |
| Material       |           | Descripción             |                                  |           |            |
| Seleccion      | Materia   | Descripción             |                                  | Vi        |            |
| $\checkmark$   | 1135148   | 2 CJ ESP+SPTE H1300 A   | BW3200F 1V                       | Q         |            |
|                | 120794    | CJ ESP+SPTE H1300 A     | BW3200F 1V TIE                   | Q         |            |
|                | 120751    | 07 CJ ESP+SPTE H1300 A  | BW3200E 1V TIE                   | Q         |            |
|                | 1126483   | CJ ESP+SPTE H1300 A     | BW3200E 1V                       | Q         |            |
|                | 1135386   | 9 CJ ESP+SPTE H1200 A   | BW1600F 1V                       | Q         |            |
|                | 120775    | CJ ESP+SPTE H1200 A     | BW1600E 1V TIE                   | Q         |            |
|                | 1134608   | 3 CJ ESP+SPTE H1200 A   | BW1600E 1V                       | Q         |            |
|                | 120815    | CJ ESP+SPTE H1200 A     | BW1600F 1V TIE                   | Q         |            |

Figura 8 – Escogiendo un Kit por Componente Eléctrico.

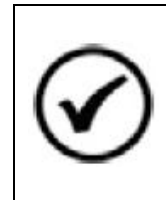

# NOTA!

Algunos Kits fueron desarrollados para utilización simultánea de componentes eléctricos de familias diferentes (seccionadoras y disyuntores, por ejemplo) por eso es permitida la selección de múltiples familias y modelos de componentes.

Después de seleccionado el Kit, el usuario deberá avanzar a la etapa de selección de los accesorios.

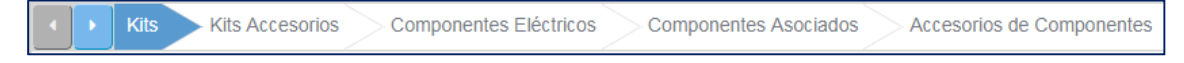

Figura 9 – Etapas de configuración del Kit.

Para algunos kits es posible seleccionar el lado de conexión de las barras, no obstante, para la mayoría la conexión es libre. Con el lado de conexión seleccionado, serán exhibidos todos los accesorios mecánicos y barras asociados al kit en cuestión.

Algunas protecciones en policarbonato pueden ser alteradas para piezas en chapa metálica, para eso, basta seleccionar la opción "Chapa".

| <ul> <li>Kits</li> </ul> | Kits Accesor | ios Componentes Eléctricos Componentes A | sociados Accesorios de Componentes |
|--------------------------|--------------|------------------------------------------|------------------------------------|
| D Quite el KIT           |              | ✓ Aplicar                                |                                    |
| Lado de conexi           | ón:          |                                          |                                    |
| DERECHA                  |              | <b>~</b>                                 |                                    |
| ACCESORIO                | S MECÁNICOS  | FIJOS                                    |                                    |
| CANTIDAD                 | CÓDIGO       | REFERENCIA                               |                                    |
| 1                        | 13444461     | CJ PROT 3B ABW3200F 0x700x0              | Q                                  |
| 1                        | 11331809     | CJ PROT DE POLICARBONATO H400 0x0x600    | Q                                  |
| ACCESORIO                | S MECÁNICOS  | VARIABLES                                |                                    |
| CANTIDAD                 | CÓDIGO       | REFERENCIA                               | CAMBIAR                            |
| 3                        | 13575700     | CJ PROT CHAPA H450 0x0x600               | 🗹 Chapa 🔍                          |
| 1                        | 11331809     | CJ PROT DE POLICARBONATO H400 0x0x600    | 🗆 Chapa 🔍                          |
| ACCESORIO                | S DE BARRAS  | CABLES                                   |                                    |
| CANTIDAD                 | CÓDIGO       | REFERENCIA                               |                                    |
| 1                        | 11351655     | CJ BARRAM CON CLIENTE ABW2000F 0x700x600 | Q                                  |
| 3                        | 11340839     | CJ BARRAM INTERC ABW2000E 0x300x0        | Q                                  |
| 1                        | 11351907     | CJ BARRAM INTERC DEREC ABW2000F 0x700x60 | Q                                  |

Figura 10 – Accesorios de Kits.

En la próxima pestaña "Componentes Eléctricos", son seleccionados los componentes que serán utilizados en el kit. Luego de rellenar los campos "Familia" y "Modelo" serán exhibidas dos listas.

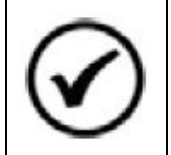

# NOTA!

Para interruptores, también será necesario rellenar el campo "Forma de montaje".

La lista inferior relaciona todos los componentes del modelo informado, disponibles para utilización en el Kit. Al hacer clic en el botón + o al alterar la cantidad de un componente, éste automáticamente será transferido a la lista superior.

Al hacer clic en el botón visualizar (<sup>Q</sup>) es posible consultar los datos técnicos de los componentes.

| Kit                 | s Kits Acc                 | esorios Co       | nponentes Eléctricos Componentes Asoc | ados Accesorios de Cor | nponer |
|---------------------|----------------------------|------------------|---------------------------------------|------------------------|--------|
| Ê (                 | Quite el KIT               |                  | ✓ Aplicar                             |                        |        |
| amilia:             |                            |                  |                                       |                        |        |
| Disyuntores         | abiertos                   |                  | <b>~</b>                              |                        |        |
| lodelo:             |                            |                  |                                       |                        |        |
| ABW                 |                            |                  | ~                                     |                        |        |
| orma de Mo          | ntaje/Mecánica:            |                  |                                       |                        |        |
| FIXO                | ,                          |                  | <b>~</b>                              |                        |        |
| Compone<br>Acciones | ntes seleccion<br>Cantidad | ados<br>Material | Descripción                           | Vi                     |        |
| + - 8               | 1/1                        | 11293779         | INT ABW20ES3-20AZ1F-A0220             | Q                      |        |
| Compone             | ntes disponible            | 25               |                                       |                        |        |
| Material            |                            | Descripción      |                                       |                        |        |
| Material            |                            |                  |                                       |                        |        |

Figura 11 – Selección de Componentes Eléctricos.

En la pestaña "Componentes Asociados" es posible hacer la selección de componentes secundarios que pueden ser asociados a los componentes eléctricos principales. El usuario podrá, por ejemplo, seleccionar fusibles para ser utilizados con una seccionadora. La lógica de selección de los componentes asociados es la misma utilizada para selección de

La logica de selección de los componentes asociados es la misma utilizada para selección de los componentes eléctricos principales.

| Kit                     | Kits Ac       | cesorios C                                   | omponentes Eléctricos                                                               | Componentes Asociados                              | Accesorios | de Componentes |
|-------------------------|---------------|----------------------------------------------|-------------------------------------------------------------------------------------|----------------------------------------------------|------------|----------------|
| Ê (                     | Quite el KIT  |                                              | ✓ Aplicar                                                                           |                                                    |            |                |
| Componente              | S:            |                                              |                                                                                     |                                                    |            |                |
| SECCIONA                | DORA ROTAT    | C/FUSIBLE RFW1                               | 60-3 H 👻                                                                            |                                                    |            |                |
| Compone                 | ntes asociado | s seleccionado                               | S                                                                                   |                                                    |            |                |
| Acciones                | Cantidad      | Material                                     | Descripción                                                                         |                                                    |            |                |
| + - 🗷                   | 3             | 10701721                                     | FUSIBLE NH aR FNH                                                                   | 100-35K-A                                          |            |                |
|                         |               |                                              |                                                                                     |                                                    |            |                |
|                         |               |                                              |                                                                                     |                                                    |            |                |
|                         |               |                                              |                                                                                     |                                                    |            |                |
|                         |               |                                              |                                                                                     |                                                    |            |                |
| Compone                 | ntes asociado | s disponibles                                |                                                                                     |                                                    |            |                |
| Material                |               | Descripción                                  |                                                                                     |                                                    |            |                |
| Acciones                | Cantidad      | Material                                     | Descripción                                                                         |                                                    |            |                |
| + - 2                   | 0             | 10707110                                     | FUSIBLE NH aR FNH                                                                   | 100-100K-A                                         |            |                |
| $+ - \mathbb{Z}$        | 0             | 10705764                                     | FUSIBLE NH aR FNH                                                                   | 100-63K-A                                          |            |                |
| + - 🗷                   | 0             | 10705995                                     | FUSIBLE NH aR FNH                                                                   | 100-80K-A                                          |            |                |
| + - 12                  | 0             |                                              |                                                                                     |                                                    |            |                |
|                         | U             | 10409887                                     | FUSIBLE RETARD gl                                                                   | /gG FNH00-80U                                      |            |                |
| + - 2                   | 0             | 10409887<br>10409888                         | FUSIBLE RETARD gl<br>FUSIBLE NH gL/gG F                                             | /gG FNH00-80U                                      |            |                |
| + - 2                   | 0             | 10409887<br>10409888<br>10409885             | FUSIBLE RETARD gl<br>FUSIBLE NH gL/gG F<br>FUSIBLE NH gL/gG F                       | /gG FNH00-80U<br>NH00-100U<br>NH00-50U             |            |                |
| + - @<br>+ - @<br>+ - @ | 0             | 10409887<br>10409888<br>10409885<br>10409885 | FUSIBLE RETARD gL<br>FUSIBLE NH gL/gG F<br>FUSIBLE NH gL/gG F<br>FUSIBLE NH gL/gG F | /gG FNH00-80U<br>NH00-100U<br>NH00-50U<br>NH00-63U |            |                |

Figura 12 – Selección de Componentes Asociados.

La última pestaña "Accesorios de Componentes" consiste en seleccionar los accesorios para los componentes eléctricos seleccionados. Es posible seleccionar accesorios para los componentes principales y para los componentes asociados, ya que la lógica de selección sigue el mismo modelo de las etapas anteriores.

|                                                                                          |                                                                                                    |                                                                                                    | mponentes Eléctricos                                                                                                    | Componentes Asociado                                                       | Accesorios de Compone         |
|------------------------------------------------------------------------------------------|----------------------------------------------------------------------------------------------------|----------------------------------------------------------------------------------------------------|----------------------------------------------------------------------------------------------------|----------------------------------------------------------------------------|-------------------------------|
| Ê (                                                                                      | Quite el KIT                                                                                                   |                                                                                                    | ✓ Aplicar                                                                                                    |                                                                            |                               |
| opción<br>oducto. I<br>el catálo                                                         | de cantidad d<br>Las reglas de<br>ogo de produc                                                                | e accesorios r<br>limitación deb<br>:tos.                                                                                                    | no está limitada po<br>sen adoptarse de a                                                                                           | r la disponibilidad de la ca<br>cuerdo con las orientacio                  | ipacidad del<br>nes indicadas |
|                                                                                          |                                                                                                    |                                                                                                    |                                                                                                    |                                                                            | 1                             |
|                                                                                          |                                                                                                    |                                                                                                    |                                                                                                    |                                                                            |                               |
| Accesorio                                                                                | s seleccionado                                                                                                 | S                                                                                                    |                                                                                                    |                                                                            |                               |
| Acciones                                                                                 | Cantidad                                                                                                    | Material                                                                                                    | Descripción                                                                                                    |                                                                            |                               |
| 12                                                                                       | 1                                                                                                    | 10185944                                                                                                    | PUNO SACA FUSIBI                                                                                                    | LE PSFNH                                                                   |                               |
|                                                                                          |                                                                                                    |                                                                                                    |                                                                                                    |                                                                            |                               |
| Accesorio                                                                                | s disponibles                                                                                                  |                                                                                                    |                                                                                                    |                                                                            |                               |
| Accesorio:<br>Material                                                                   | s disponibles                                                                                                  | Descripción                                                                                                    |                                                                                                    |                                                                            |                               |
| Accesorio<br>Material<br>Acciones                                                        | s disponibles<br>Cantidad                                                                                      | Descripción<br>Material                                                                                                    | Descripción                                                                                                    |                                                                            |                               |
| Accesorio<br>Material<br>Acciones                                                        | s disponibles<br>Cantidad                                                                                      | Descripción<br>Material<br>10409869                                                                                                    | Descripción<br>TAPA BASE FUSIBL                                                                                                    | E TFW63 DIII                                                               |                               |
| Accesorio<br>Material<br>Acciones<br>+ - @<br>+ - @                                      | s disponibles<br>Cantidad<br>0<br>0                                                                            | Descripción<br>Material<br>10409869<br>10409868                                                                                                  | Descripción<br>TAPA BASE FUSIBL<br>TAPA BASE FUSIBL                                                                                 | E TFW63 DIII<br>E TFW25 DII                                                |                               |
| Accesorio:<br>Material<br>Acciones<br>+ - @<br>+ - @<br>+ - @                            | Cantidad<br>0<br>0<br>0                                                                                        | Descripción<br>Material<br>10409869<br>10409868<br>10409907                                                                                      | Descripción<br>TAPA BASE FUSIBL<br>TAPA BASE FUSIBL<br>ANILLO PROTECCIO                                                             | E TFW63 DIII<br>E TFW25 DII<br>DN APW63 DIII                               |                               |
| Accesorio:<br>Material<br>Acciones<br>+ - @<br>+ - @<br>+ - @                            | Cantidad<br>0<br>0<br>0<br>0<br>0<br>0                                                                         | Descripción<br>Material<br>10409869<br>10409868<br>10409907<br>10409906                                                                          | Descripción<br>TAPA BASE FUSIBL<br>TAPA BASE FUSIBL<br>ANILLO PROTECCIO<br>ANILLO PROTECCIO                                         | E TFW63 DIII<br>E TFW25 DII<br>DN APW63 DIII<br>DN APW25 DII               |                               |
| Accesorio:<br>Material<br>Acciones<br>+ - @<br>+ - @<br>+ - @<br>+ - @                   | Cantidad<br>Cantidad<br>C<br>C<br>C<br>C<br>C<br>C<br>C<br>C<br>C<br>C<br>C<br>C<br>C<br>C<br>C<br>C<br>C<br>C | Descripción<br>Material<br>10409869<br>10409868<br>10409907<br>10409906<br>10185932                                                              | Descripción<br>TAPA BASE FUSIBL<br>TAPA BASE FUSIBL<br>ANILLO PROTECCIO<br>BASE FUSIBLES BA                                         | E TFW63 DIII<br>E TFW25 DII<br>DN APW63 DIII<br>DN APW25 DII<br>W63        |                               |
| Accesorio:<br>Material<br>Acciones<br>+ - @<br>+ - @<br>+ - @<br>+ - @<br>+ - @<br>+ - @ | Cantidad<br>0<br>0<br>0<br>0<br>0<br>0<br>0<br>0<br>0<br>0                                                     | Descripción           Material           10409869           10409868           10409907           10409906           10185932           10409867 | Descripción<br>TAPA BASE FUSIBL<br>TAPA BASE FUSIBL<br>ANILLO PROTECCIO<br>ANILLO PROTECCIO<br>BASE FUSIBLES BA<br>BASE FUSIBLES BA | E TFW63 DIII<br>E TFW25 DII<br>DN APW63 DIII<br>DN APW25 DII<br>W63<br>W63 |                               |

Figura 13 – Selección de Accesorios para Componentes.

Luego de esta etapa, hacer clic en el botón Aplicar y el Kit será finalizado.

# 2.2.3.2 KITs Mecánicos

La configuración del Kit mecánico empieza con la selección de la familia del Kit, con base en esta información serán listados todos los Kits disponibles.

Para los Kits mecánicos que contienen placa de montaje es posible seleccionar algunos componentes eléctricos para que sean utilizados en el Kit. No obstante, no existe ningún tipo de validación con relación a la utilización de los componentes al respectivo Kit.

Cuando sean seleccionados componentes eléctricos, también será posible escoger accesorios para los componentes seleccionados.

# 2.2.3.3 Espacio Disponible y Disipación Térmica

Del lado derecho de la pantalla de configuración de columnas existe un dibujo ilustrativo, que tiene por objetivo demostrar el espacio libre para ubicación de Kits (área en blanco) y el espacio ya utilizado (área oscura). Este dibujo es meramente ilustrativo y es exhibido solamente para columnas que pueden recibir Kits.

Cuando se seleccionan Kits mecánicos o componentes eléctricos, el sistema automáticamente exhibe solamente los modelos disponibles para utilización en el espacio libre existente en la columna.

Junto al dibujo de la columna, existe una barra gráfica que sirve para indicar los niveles de disipación térmica del tablero. Cuando la disipación térmica de los componentes extrapole lo permitido para la columna, serán exhibidas en la parte inferior de la pantalla algunas opciones para que los niveles de disipación sean ajustados.

| Coluna                   | Accesorios N                  | lecánicos     | Accesorios de Barra | as          |        |                        |                                    |         |
|--------------------------|-------------------------------|---------------|---------------------|-------------|--------|------------------------|------------------------------------|---------|
| 🚠 Nuev                   | o kit - Comp. Eléc            | tricos        | Nuevo kit mecánico  |             | Copiar |                        | 🛱 Eliminar                         |         |
| - Coluna -               |                               |               |                     |             |        |                        |                                    | 539.0 W |
|                          | Tag:                          |               |                     |             |        |                        |                                    | 539.0 W |
|                          | Aplicación:                   | Alojar Kits I | Mecánicos 700mm     |             | Ŧ      |                        |                                    |         |
|                          | Tipo de techo:                | Con brida     |                     |             | ~      |                        |                                    |         |
|                          | Cierre frontal:               | Puerta con    | visor e persiana    |             | v      |                        |                                    |         |
|                          | Cierre trasero:               | Tampa con     | persiana            |             | v      |                        |                                    |         |
|                          | Barra tierra:                 | 3F+N Horiz    | ontal               |             | v      |                        |                                    |         |
| c                        | Corriente general:            | 3150          | ▼ Corriente v       | vertical: 0 | v      |                        |                                    |         |
|                          | Corriente Neutral<br>General: | 1000          | Corriente neutro    | vertical: 0 | Ÿ      |                        |                                    |         |
|                          | Confirmar                     |               |                     |             |        |                        |                                    | 0 W     |
| — Disipació<br>Modificar | n<br>La configuración (       | de los puerto | s                   |             |        | Disipació<br>Disipació | ón actual: 576.4<br>ón máx.: 539.0 |         |
| Agregar                  | accesorio mecánio             | co de techo v | entilado.           |             |        | Espacio                | libre: 1050.0                      |         |
| Aplica                   | ar el factor de serv          | ricio 1.0     | -                   |             |        | Altura út              | il: 1950.0                         |         |
| Calcu                    | lar la ventilación f          | orzada        |                     |             |        |                        |                                    |         |
| Ventilació               | on calculada (mº/h            | 1):           |                     |             |        |                        |                                    |         |

Figura 14 – Evaluación de la Disipación Térmica.

La disipación térmica es recalculada si los modelos de las puertas son alterados o si es adicionado un tejado ventilado a la columna. El incremento de un sistema de refrigeración es hecho en la pestaña "Accesorios Mecánicos".

Además de las alteraciones en la configuración de la columna, también es posible aplicar un factor de servicio y / o seleccionar la opción de cálculo de ventilación forzada. En ese caso, el sistema informará el flujo necesario para ajustar los niveles de disipación de la columna en cuestión.

### 2.3 Configurando Cuadros

#### 2.3.1 Configuración de Cuadro

Para los proyectos de cuadros no existe una pantalla de configuración general, ya que, para este configurador, cada proyecto se refiere a solamente un cuadro.

La configuración del Cuadro sigue el mismo modelo de las Columnas de tablero, siendo las características liberadas gradualmente. Luego de rellenar todas las características, el usuario deberá hacer clic en **Confirmar**.

| Confirmar 🖁 🚠 Nuevo kit de con | nponente eléctrico 🛛 🖬 Nuevo k | it mecánico                                |         |
|--------------------------------|--------------------------------|--------------------------------------------|---------|
| – Caja –                       |                                | Espejos                                    | 100.0 V |
| Tag:                           |                                |                                            |         |
| Cor:                           | MT Gris RAL 7035               |                                            |         |
| Corriente nominal:             | 250                            | Altura total: 750.0                        |         |
| Corriente corto-circuito:      | 10                             | Kits                                       |         |
| Instalacion:                   | Integracion                    | Y                                          |         |
| Temperatura admisible:         | 40                             | ·                                          |         |
| Altura:                        | 800                            |                                            |         |
| Ancho:                         | 600                            | Altura total: 750.0<br>Altura libre: 750.0 |         |
| Profundidad:                   | 150                            | Disipación actual: 0.0                     | 0.0 W   |

Figura 15 – Configuración de Cuadro.

Al confirmar las informaciones, el sistema buscará los accesorios para el cuadro en cuestión. Los accesorios pueden ser visualizados y alterados a través de la pestaña "Accesorios mecánicos".

# 2.3.1.1 Accesorios Mecánicos para Cuadros

La pestaña de accesorios relaciona algunos componentes opcionales que pueden ser usados con el cuadro seleccionado. Cuando la cuantidad de esos componentes es alterada para un valor diferente de "0", el accesorio es automáticamente adicionado a la relación de materiales.

# 2.3.2 Configuración de KITs

Los Kits son subdivididos en dos grupos, el primer grupo son aquellos directamente relacionados a componentes eléctricos y en el segundo están los Kits Mecánicos, en el cual algunos modelos también pueden contener componentes eléctricos.

El usuario debe hacer clic en el botón de inserción del tipo de Kit deseado y será redireccionado a la pantalla de configuración.

Para los proyectos de cuadros, el espacio disponible para ubicación de componentes es dividido en "espacio para ubicación de kits" y "espacio para ubicación de espejos". De este modo, tras seleccionar un kit de barras, el usuario podrá configurar, en la secuencia un kit de espejo ciego para ser posicionado delante de las barras.

| 🖌 Confirmar 👫 Nuevo kit de co | mponente eléctrico 🛛 🗧 Nuevo | kit mecánico |                                                  |              |
|-------------------------------|------------------------------|--------------|--------------------------------------------------|--------------|
| Caja —                        |                              |              | Espejos                                          | 112.0 V      |
| Tag:                          |                              |              |                                                  |              |
| Cor:                          | MT Gris RAL 7035             | •            |                                                  |              |
| Corriente nominal:            | 250                          | ~            | Altura total: 750.0                              |              |
| Corriente corto-circuito:     | 10                           | · ·          | Kits                                             | -            |
| Instalacion:                  | Solapamiento                 | •            |                                                  |              |
| Temperatura admisible:        | 40                           | <b>~</b>     |                                                  |              |
| Altura:                       | 800                          | •            | All 1 1 750 0                                    |              |
| Ancho:                        | 600                          | -            | Altura total: 750.0<br>Altura libre: 750.0       |              |
| Profundidad:                  | 150                          |              | Disipación actual: 0.0<br>Disipación máx.: 112.0 | 0.0 W<br>0 W |

Figura 16 – Opciones de kits y espacio disponible.

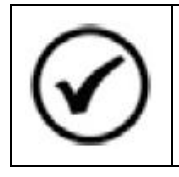

# NOTA!

La configuración de KITs para cuadros sigue los mismos principios aplicados para columnas. En caso de dudas, consultar las etapas 2.2.3.1 y 2.2.3.2 de este manual.

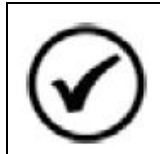

# NOTA!

El espacio disponible / utilizado por espejos es calculado por el sistema, no obstante, el posicionamiento de éstos es de responsabilidad del montador.

## 2.4 Visualizando los Dibujos

El configurador generará un dibujo ilustrativo del proyecto, con todas las columnas / cuadros y la representación de los Kits configurados.

Se accede al dibujo a través de la pestaña "VISUALIZADOR".

| CONFIGURA                              | ADOR DEL PRODUCTO                                                                | _                      |            |
|----------------------------------------|----------------------------------------------------------------------------------|------------------------|------------|
| CONFIGURACIÓN<br>Configurador del proc | VISUALIZADOR<br>Ver dibujo                                                       | LISTA DE<br>Materiales | MATERIALES |
| Vista: FRONT                           | 👻   🗌 Puerta Fontal   🗹                                                          | Autobús                |            |
| + _                                    |                                                                                  | - 2300                 |            |
|                                        | Representação mecânica<br>e de componentes<br>elétricos meramente<br>ilustrativa |                        | -700-      |

Figura 17 – Visualizador de Dibujos.

La construcción del dibujo es dinámica, entonces cuando ocurra alguna alteración de las configuraciones, al acceder al visualizador, el dibujo será actualizado.

Es posible visualizar las vistas frontal y posterior, para la vista frontal es posible configurar la visualización de las puertas y barras, solamente seleccionando la opción deseada.

| Vista: FRONT | 🗌 Puerta Fontal   🗹 Barra |
|--------------|---------------------------|
|--------------|---------------------------|

Figura 18 – Opciones de Visualización.

El *download* de los dibujos puede ser hecho haciendo clic en el botón deberá ser hecho un *download* para cada opción de visualización (Vista frontal, Vista posterior, etc.). Los dibujos quedarán disponibles en la computadora del usuario en formato DWG.

#### 2.5 Resultado – Lista de Materiales

La pestaña "LISTA DE MATERIALES" exhibe la relación completa con los códigos de los componentes, las descripciones y las respectivas cantidades.

| CONFIGURADOR DEL PRODUCTO                                            |                                  |                                         |  |  |  |  |
|----------------------------------------------------------------------|----------------------------------|-----------------------------------------|--|--|--|--|
| CONFIGURACIÓN<br>Configurador del pro                                | ducto VISUALIZADOR<br>Ver dibujo | LISTA DE MATERIALES<br>Materiales       |  |  |  |  |
| ● Agrupado ◯ Estructurado (Montaje) │ ● Todas ◯ Eléctrico ◯ Mecánico |                                  |                                         |  |  |  |  |
| Material                                                             | Cantidad                         | Descripción                             |  |  |  |  |
| 14116694                                                             | 1                                | ALOJAR KITS MECÁNICOS 700MM             |  |  |  |  |
| 14034332                                                             | 1                                | PUERTA CON VISOR E PERSIANA L700        |  |  |  |  |
| 14034389                                                             | 1                                | TAMPA CON PERSIANA L700                 |  |  |  |  |
| 13568349                                                             | 1                                | CJ LLAVE PARA CIERRE                    |  |  |  |  |
| 14098826                                                             | 2                                | CJ LATERAL                              |  |  |  |  |
| 13542866                                                             | 1                                | CJ FONDO CON ESPUMA                     |  |  |  |  |
| 11258779                                                             | 1                                | CJ FIJACION AUTOBUSE DE TIERRA          |  |  |  |  |
| 11254498                                                             | 1                                | CJ PROTECCION BARRAMENTO SUPER          |  |  |  |  |
| 14226802                                                             | 2                                | CJ OJAL SUSPENSION                      |  |  |  |  |
| 12857152                                                             | 1                                | CJ ACCESSORIOS FIXAJION PUERTA          |  |  |  |  |
| 12857156                                                             | 1                                | CJ ACCESSORIOS FIJACION TAPA            |  |  |  |  |
| 11229559                                                             | 1                                | CJ PROTECCION DO BARRAMENTO             |  |  |  |  |
| 13579899                                                             | 2                                | CJ SOPORTE PARA BARRAMENTO              |  |  |  |  |
| 11267524                                                             | 1                                | CJ BARRAMENTO GENERAL                   |  |  |  |  |
| 11267523                                                             | 1                                | CJ BARRAMENTO NEUTRAL                   |  |  |  |  |
| 11771221                                                             | 1                                | CJ BARRAMENTO TIERRA                    |  |  |  |  |
| 13425354                                                             | 1                                | CJ ESP+PLACA H400 CFW11+RFW160 1V       |  |  |  |  |
| 11884099                                                             | 1                                | SECCIONADORA ROTAT C/FUSIBLE RFW160-3 H |  |  |  |  |
| 10701721                                                             | 3                                | FUSIBLE NH aR FNH00-35K-A               |  |  |  |  |
| 10185944                                                             | 1                                | PUNO SACA FUSIBLE PSFNH                 |  |  |  |  |
| 13421206                                                             | 1                                | CJ BANDEJA 3B PLACA CIEGA 0x700x0       |  |  |  |  |
| 11331809                                                             | 2                                | CJ PROT DE POLICARBONATO H400 0x0x600   |  |  |  |  |
| 11258672                                                             | 3                                | CJ BARRAM INTERC DW_400 0x300x0         |  |  |  |  |

Figura 19 – Lista de Materiales.

La exhibición de los componentes puede ser alterada, siendo posible la visualización de los componentes agrupados por código o estructurados conforme la jerarquía de montaje, ya que, en ambas es posible escoger entre la visualización total de los componentes o la visualización exclusiva de componentes eléctricos o mecánicos.

| <ul> <li>Agrupado</li></ul> | ● Todas ◯ Eléctrico ◯ Mecánico |  |
|-----------------------------|--------------------------------|--|
|                             |                                |  |

Figura 20 – Opciones de Exhibición.

Es posible hacer el *download* de la lista de materiales haciendo clic en el botón de <u>Descargar</u>. Será puesto a disposición en la computadora del usuario un archivo del tipo "xls" con la relación de materiales exhibida en la pantalla en el momento del *download*.

# 2.6 Otras Funciones del Sistema

El sistema tiene algunas funciones adicionales que auxilian la elaboración del proyecto, por ejemplo, copia de columnas y kits, movimiento de columnas, etc.

En el área a la izquierda de la pestaña "CONFIGURACIÕNES", existe el campo "Explorador", en este local es exhibida la estructura del proyecto. Arriba del explorador están los botones auxiliares.

Los botones Arriba y Descender tienen la función de mover las columnas y los kits, dentro de la estructura del proyecto.

El botón + Coluna adiciona una nueva columna al proyecto y el botón <sup>①</sup> Manual abre el manual del producto.

Al hacer clic con el botón inverso del mouse en algún ítem del Explorador, son exhibidas algunas opciones. Tales funciones permiten borrar un kit o columna del proyecto, copiar una columna o copiar y pegar un kit.

| ▲ Arriba 		 Descender 		 Coluna | MAESTRO ID: 0                                                                                                   |
|---------------------------------|----------------------------------------------------------------------------------------------------|
| Explorador                      |                                                                                                    |
| 📥 🚠 TTW01 - Panel 2300x600      |                                                                                                    |
| CTA01 - Control (3) - FU:       | <ul> <li>Expandir</li> <li>Comprimir</li> <li>Copiar columna</li> <li>Kit anterior</li> <li>Eliminar</li> </ul> |

Figura 21 – Estructura del Proyecto.

# 2.7 Barra de Herramientas de Proyecto

En el ángulo superior derecho existe la barra de herramientas de proyecto. A través de ella el proyecto puede ser guardado, copiado o pueden ser exhibidos mensajes de alerta para el usuario.

El botón 🖾 exhibe mensajes de alerta siempre que sea necesario indicar al usuario alguna posible inconsistencia, por ejemplo, extrapolación de disipación térmica.

Para guardar el proyecto, basta hacer clic en el botón 💾, el proyecto será guardado y el usuario redireccionado el sitio de WEG.

Cuando sea necesario cancelar las alteraciones hechas en un proyecto o descartar un proyecto en andamiento, bastará hacer clic en el botón 🔀.

Es posible hacer la copia de proyectos existentes, para eso, debe ser accionado el botón Al hacer eso el sistema generará una copia del proyecto que estaba abierto. Todas las modificaciones hechas luego de hacer clic en el botón "Copiar" serán aplicadas al nuevo proyecto.

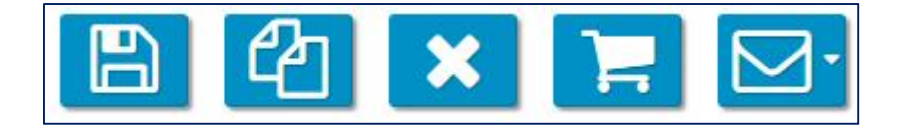

Figura 22 – Barra de Herramientas.

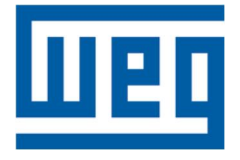

WEG Drives & Controls – Automação LTDA. Jaraguá do Sul – SC – Brasil Teléfono: 55 (47) 3276-4000 <u>automacao@weg.net</u> <u>www.weg.net</u> <u>www.youtube.com/wegvideos</u> @weg\_wr